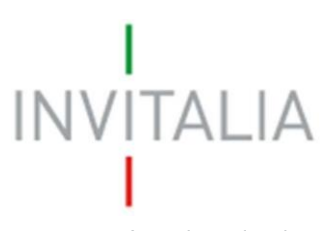

Agenzia nazionale per l'attrazione degli investimenti e lo sviluppo d'impresa SpA

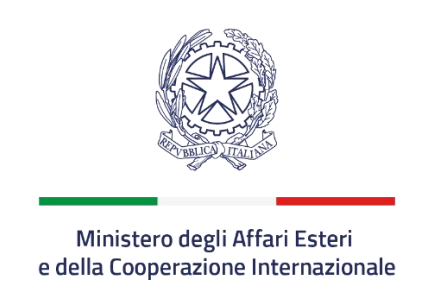

# VOUCHER PER L'INTERNAZIONALIZZAZIONE

Guida alla compilazione della domanda

v.3.0

# INVITALIA

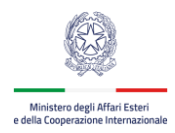

# Sommario

| 1.               | Accesso al portale Invitalia PA Digitale                               | 3              |
|------------------|------------------------------------------------------------------------|----------------|
| 2.               | Accesso all'Area Riservata                                             | 5              |
| <b>3.</b><br>3.1 | Presentazione domanda<br>. Sezione – Soggetto Richiedente e Firmatario | <b> 6</b><br>8 |
| 3.2              | 2. Sezione – Referente                                                 | 8              |
| 3.3              | 8. Sezione – Dichiarazioni                                             | 9              |
| 3.4              | . Sezione – Dati Progetto                                              | 10             |
| 3.5              | i. Sezione – De Minimis                                                | 10             |
| 3.6              | . Sezione – Richiesta                                                  | 11             |
| 4.               | Salvataggio dati e download modulo di domanda                          | 11             |
| 5.               | Firma e caricamento domanda                                            | 12             |
| 6.               | Trasmissione domanda                                                   | 15             |
| 0                | DOMANDE E APPROFONDIMENTI                                              | 17             |

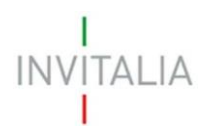

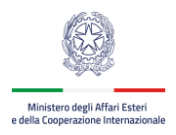

# 1. Accesso al portale Invitalia PA Digitale

Per accedere alla piattaforma di presentazione delle domande occorre collegarsi al link <u>hiips://sso-padigitale.invitalia.it/Account/Login</u> e utilizzare il sistema pubblico di identità digitale SPID per effettuare l'accesso.

| I<br>INVITALIA<br>I | Invitalia PA Digitale<br>Accoglienza misure agevolative PA - Accesso utente                                                                                                    |
|---------------------|----------------------------------------------------------------------------------------------------|
| Login SPII          | כ                                                                                                    |
|                     | SPID è il sistema di accesso che consente di utilizzare, con un'identità digitale unica, i<br>servizi online della Pubblica Amministrazione e dei privati accreditati. Se sei già in<br>possesso di un'identità digitale, accedi con le credenziali del tuo gestore. Se non hai<br>ancora un'identità digitale, richiedila ad uno dei gestori. |
|                     | Maggiori informazioni su SPID<br>Non hai SPID?<br>Serve aiuto?                                                                                                    |
|                     | sped AgID Agenzia per                                                                                                    |

Figura 1 – Pagina di Login SPID

Cliccando sul tasto **Entra con SPID**, all'utente viene chiesto il proprio gestore di identità abilitato da utilizzare e viene reindirizzato alla homepage di login del provider selezionato.

Inserire le credenziali e autorizzare l'invio dei dati dell'utente dal sistema SPID verso PA Digitale.

Una volta che l'Identity Provider avrà accertato la correttezza delle credenziali, l'utente verrà rimandato sulla pagina di PA Digitale contente i dati di profilo forniti dal gestore di SPID. Le informazioni del profilo utente non sono modificabili in quanto sono automaticamente recuperate dal gestore SPID. Cliccare su **Entra** per accedere all'area riservata del portale.

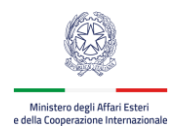

| Dati utente                 |        |           |                            |   |
|-----------------------------|--------|-----------|----------------------------|---|
| Inme *                      |        | Company * |                            |   |
| None x                      |        |           |                            |   |
| reduce Provide 1            | East 1 |           | Bala di Nacila             |   |
| Jource Piscale              | 1      |           | Data di Nascita            |   |
|                             |        |           | Front Barran de service de |   |
| scegn to stato di nascita . | Immune | *         | Scegi il comune di nascita | • |
|                             |        |           |                            |   |
|                             |        |           |                            |   |
| Contatti                    |        |           |                            |   |
|                             |        |           |                            |   |
| ndirizzo Email *            |        |           |                            |   |

Figura 2 – Dati utente forniti da SPID

Per presentare domanda di agevolazione sulla misura **VOUCHER INTERNAZIONALIZZAZIONE** l'utente deve indicare il soggetto per conto del quale intende operare, inserendo il Codice Fiscale dell'impresa che intende rappresentare.

#### Attenzione: non è possibile presentare domanda come persona fisica o ditta individuale.

Il sistema informatico effettua in tempo reale la verifica sui poteri di firma presso la Camera di Commercio, accertando che il ruolo dell'utente sia quello di Rappresentante Legale. In caso di esito negativo dell'accertamento, l'utente deve verificare la posizione di Rappresentante legale dell'impresa presso la competente Camera di commercio.

Qualora invece l'esito di tali accertamenti sia positivo, si potrà andare avanti e accedere alla home page riservata del portale.

Attenzione: l'accesso al sistema è consentito solo previa verifica del potere di firma, in tempo reale tramite Registro Imprese per i soggetti iscritti al Registro Imprese, o preventivamente tramite accertamento istruttorio negli altri casi.

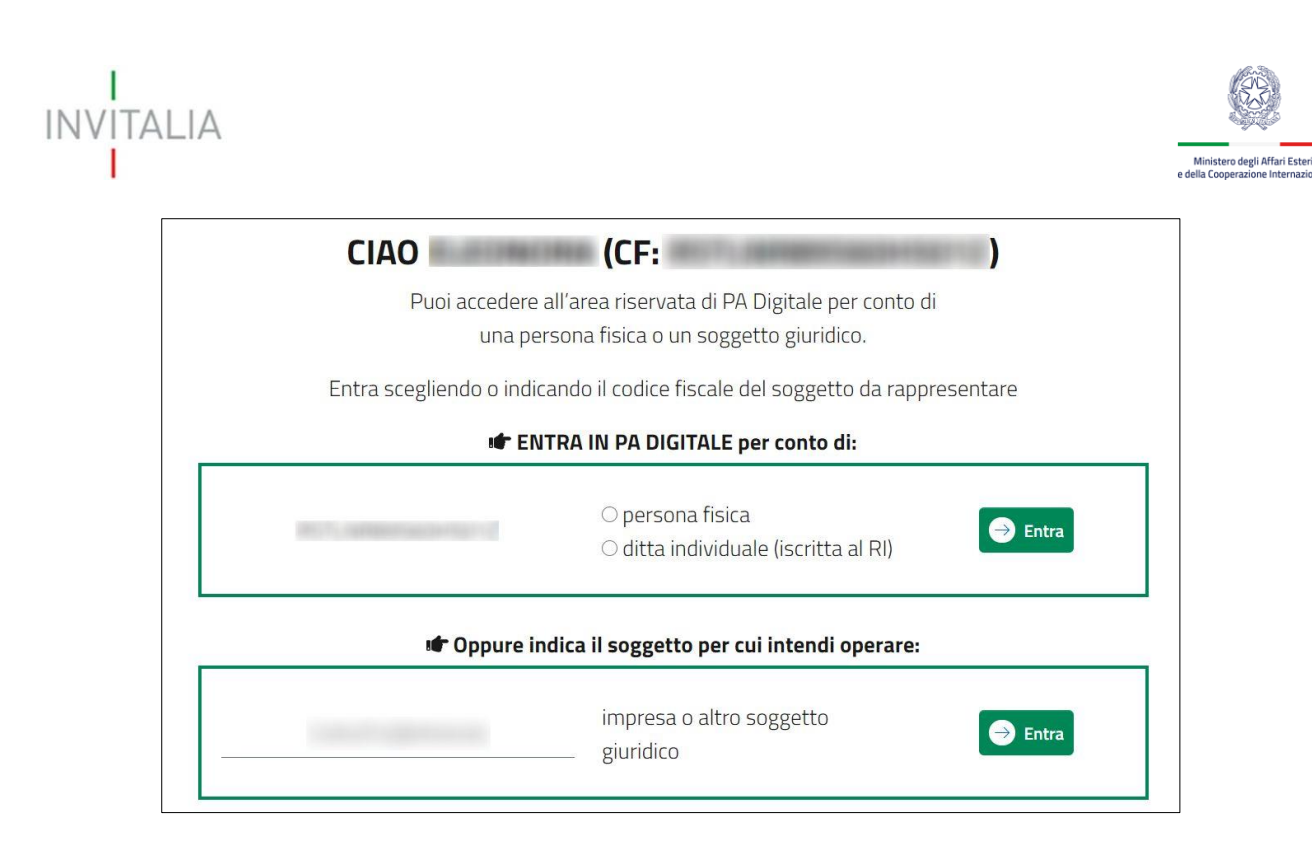

Figura 3 – Scelta modalità di accesso

Nel caso si intenda accedere al sistema come rappresentante legale di più imprese iscritte al registro imprese, bisognerà effettuare l'accesso e operare per un soggetto alla volta, cliccando su entra in corrispondenza del soggetto richiedente scelto.

# 2. Accesso all'Area Riservata

Accedendo all'area riservata come soggetto iscritto al Registro delle imprese è possibile visualizzare le misure attualmente presenti nel portale.

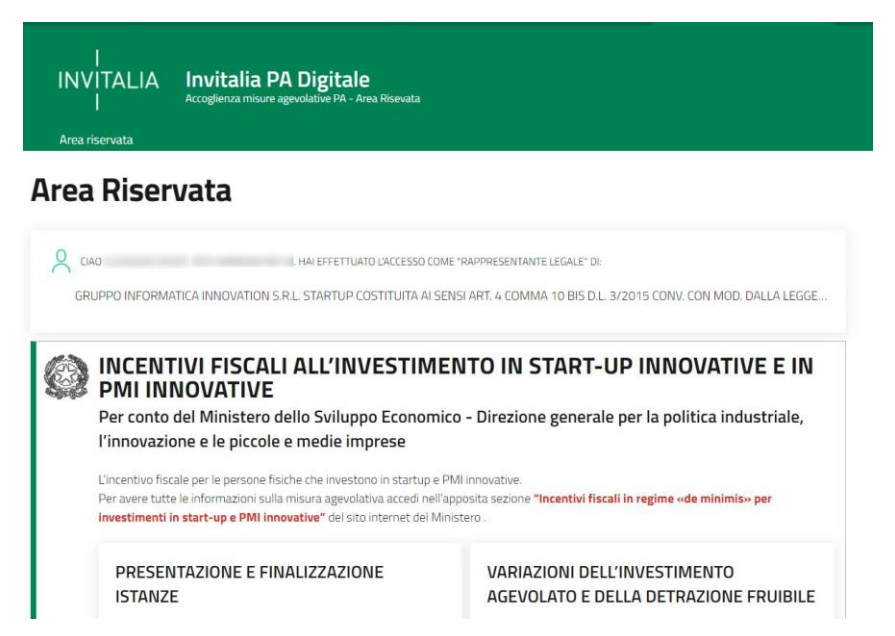

Figura 4 – PA Digitale elenco misure

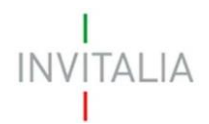

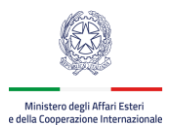

#### Selezionare la misura agevolativa VOUCHER INTERNAZIONALIZZAZIONE.

| <b>Voucher Internazionalizzazione</b><br>Per conto del Ministero degli Affari Esteri e della Cooperazione Internazionale                                                                                                    |
|----------------------------------------------------------------------------------------------------|
| Il voucher per l'internazionalizzazione finanzia le spese sostenute per usufruire di consulenze da parte di Temporary Export Manager (TEM)<br>con competenze digitali, inseriti temporaneamente in azienda e iscritti nell'apposito elenco del Ministero degli Esteri. E' rivolto alle micro e<br>piccole imprese (MPI) che vogliono espandersi o consolidarsi sui mercati esteri.                                                                                   |
| PRESENTAZIONE DOMANDE<br>La domanda di accesso alle agevolazioni è compilata e sottoscritta con firma digitale a cura del rappresentante legale dell'impresa<br>beneficiaria. Le domande predisposte si intendono correttamente acquisite esclusivamente a seguito della generazione, da parte della<br>piattaforma informatica, della ricevuta di acquisizione dove è riportato il codice di predisposizione necessario per la successiva fase di<br>presentazione. |
| Apertura: 01/11/2020 22:36                                                                                                    |
| Informativa privacy                                                                                                    |

Figura 5 – Scelta misura agevolativa

Cliccando sul tasto **Accedi**, in fase di primo accesso l'utente dovrà prendere visione dell'informativa sul trattamento dei dati personali dedicata alla misura agevolativa.

### 3. Presentazione domanda

Dopo aver effettuata l'accesso, l'utente accede alla sezione del sito dedicata alla presentazione della domanda di agevolazione. In basso, l'utente può visualizzare l'elenco delle domande presenti a sistema con i relativi stati di avanzamento.

| <br>INVITALIA <b>Invitalia PA</b><br>  Accoglienza misure ag                                                                                                    | <b>Digitale</b><br>evolative PA - Area Risevata                                                                                                    |                       |
|----------------------------------------------------------------------------------------------------|----------------------------------------------------------------------------------------------------|-----------------------|
| Area riservata Domanda ~                                                                                                    |                                                                                                    |                       |
| Area Riservata / Voucher Internazionalizzazion                                                                                                    | ie                                                                                                    |                       |
| Presentazione Dou<br>La domanda di accesso alle agevolazioni è comp<br>firma digitale a cura del napresentante legale di<br>domande predisposte si intendono correttamen<br>a seguito della generazione, da parte della piatta<br>ricevuta di acquisizione dove à portato il codice<br>necessario per la successiva fase di presentazio | manda<br>liata e sottoscritta con<br>ell'impresa beneficiaria. Le<br>te acquisite esclusivamente<br>iforma informatica, della<br>di predisposizione<br>ne. | () PER SAPERNE DI PIÙ |
| Visualizza Annulate / Cancolate                                                                                                    | Le mie pratiche                                                                                                    | Bozze                 |
| Codice                                                                                                    | Predisposta il                                                                                                    | Stato                 |
| Q V-INT3_00000341                                                                                                    | 03/03/2021 15:35:03                                                                                                    | () Acquisita          |

Figura 6 – Consultazione domande Voucher Internazionalizzazione

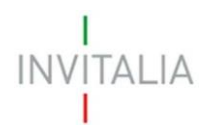

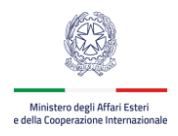

In alto, cliccando su **Domanda** → **Presentazione** può procedere con la compilazione di una nuova domanda di agevolazione.

| <br> NV TAL A Invitalia PA Digitale<br>  Accoglienza misure agevolative PA - Area Risevata                                                                                                    |                                                                                                    |
|----------------------------------------------------------------------------------------------------|----------------------------------------------------------------------------------------------------|
| Area riservata       Domanda ^         Area Riservata / Vo       Presentazione         Area Riservata / Vo       Presentazione         Demanda di accesso alle agevolazioni è compilata e sottoscritta con firma digitale a cura del rappresentante legale dell'impresa beneficiaria. Le domande predisposte si intendono correttamente acquisite esclusivamente a seguito della generazione, da parte della piattaforma informatica, della ricevuta di acquisizione dove è riportato il codice di predisposizione necessario per la successiva fase di presentazione. | PER SAPERNE DI PIÙ Telefona 848.886.886 Lunedi - venerdi dalle 9:00 alle 18:00 Addebito con ripartizione a tempo che prevede un costo al chiamante pari alla tariffa urbana a tempo per le chiamate da rete fissa. Per le chiamate da rete mobile la quota è definita dal singolo operatore. Accedi all'area riservata per chiedere informazioni |

Figura 7 – Presentazione domande Voucher Internazionalizzazione

La domanda si compone delle seguenti sezioni:

- Soggetto Richiedente
- Firmatario
- Referente
- Dichiarazioni
- Dati Progetto
- De Minimis
- Richiesta

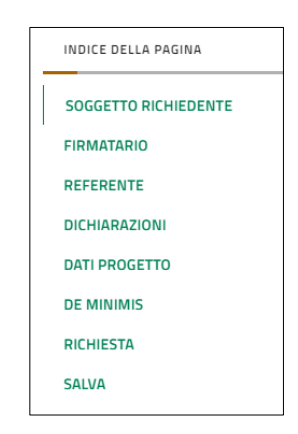

Figura 8 – Sezioni pagina presentazione domanda

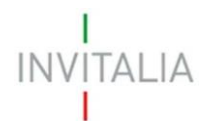

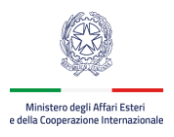

#### 3.1. Sezione – Soggetto Richiedente e Firmatario

La sezione **Soggetto Richiedente** riporta i dati dell'impresa così come risultano dalla Visura Camerale presente nel Registro delle Imprese.

L'utente può prendere visione dei dati che non sono modificabili e se risultano imprecisioni, devono essere sanate direttamente sul Registro delle Imprese.

| INDICE DELLA PAGINA  | Soggetto F               | Richiedente 🕕                                                                                                    |                               |                                                                                                    |
|----------------------|--------------------------|----------------------------------------------------------------------------------------------------|-------------------------------|----------------------------------------------------------------------------------------------------|
| SOGGETTO RICHIEDENTE | Codice Fiscale           |                                                                                                    | Partita lua                   |                                                                                                    |
| FIRMATARIO           | Conception of the        |                                                                                                    |                               |                                                                                                    |
| REFERENTE            | Denominazione            |                                                                                                    | Forma Gunidica                |                                                                                                    |
| ICHIARAZIONI         | Antonio de anto          | THE RECEIPTING LAL PROPERTY.                                                                                                    |                               |                                                                                                    |
| DATI PROGETTO        | College Reports Pression | 194                                                                                                    | Posta Elettronica Certificata |                                                                                                    |
| DE MINIMIS           |                          |                                                                                                    | proprint and                  | and a second second second second second second second second second second second second second second second |
| RICHIESTA            | Toponimo                 | Indirizza                                                                                                    |                               | Civico                                                                                                    |
| ALVA                 | VIALE                    | and the second second s |                               | 5                                                                                                    |
|                      | Cap                      | Comune                                                                                                    |                               | Provincia                                                                                                    |
|                      |                          |                                                                                                    |                               |                                                                                                    |

Figura 9 – Sezione Soggetto Richiedente

La sezione Firmatario riporta i dati del Firmatario così come sono stati acquisiti tramite SPID.

| Codice Fiscale    |                |  |
|-------------------|----------------|--|
| Nome              | Cognome        |  |
| 1.000000          | Manufi .       |  |
| Data di Nascita   | Sesso          |  |
|                   | Femmina        |  |
| Provincia nascita | Comune nascita |  |
| . 8               | 100            |  |
| n qualità di :    |                |  |

Figura 10 – Sezione Firmatario

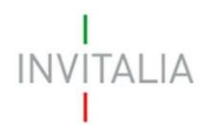

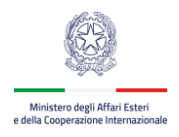

Nella sezione **Referente** devono essere inseriti i dati relativi al Referente da contattare per la domanda agevolativa presentata.

| Referente       |           |
|-----------------|-----------|
| Nome            | Cognome   |
| Telefono        | Cellulare |
| Indirizzo Email |           |

Figura 11 – Sezione Referente

#### 3.3. Sezione – Dichiarazioni

La Sezione **Dichiarazioni** contiene l'elenco delle dichiarazioni sostitutive ai sensi degli art. 46 e 47 del dpr n. 445/2000 che l'impresa deve rendere per sottoscrivere la domanda di agevolazione.

| Dichiarazione Sostitutiva ai sensi degli articoli 46 e 47 dpr n. 445/2000                                                                                                    |  |
|----------------------------------------------------------------------------------------------------|--|
| i DICHIARA CHE L'IMPRESA                                                                                                    |  |
| <ul> <li>a. possiede i requisiti di Micro o Piccola Impresa</li> <li>b. risulta attiva ed iscritta al Registro delle imprese</li> <li>c. non è in situazione di difficoltà, così come definita dal Regolamento di esenzione (Regolamento UE n. 651/2014)</li> <li>d. è iscritta presso INPS e/o INAIL ed ha una posizione contributiva regolare, così come risultante dal documento unico di regolarità contributiva (DURC), valido alla data di presentazione della domanda</li> <li>e. è in regola con gli adempimenti fiscali</li> <li>f. non è sottoposta a procedura concorsuale e non si trova in stato di fallimento, di liquidazione anche volontaria, di amministrazione controllata, di concordato preventivo o in qualsiasi altra situazione</li> </ul> |  |
| g. non ha ricevuto, né richiesto, per le spese oggetto della presente<br>domanda alcun altro contributo pubblico<br>b. pon è destinataria di canzioni interdittiva ai sensi dell'articolo 9, commo 2                                                                                                    |  |
| <ul> <li>del decreto legislativo 8 giugno 2001, n. 231</li> <li>i. non ha ricevuto e successivamente non rimborsato o depositato in un conto bloccato aiuti sui quali pende un ordine di recupero, a seguito di una precedente decisione della Commissione Europea che dichiara l'aiuto illegale e incompatibile con il mercato comune</li> <li>j. non ha presentato domanda di iscrizione all'elenco delle Società fornitrici di orgini Ella con mentenza di cieti all'entenzo 2 del dorato</li> </ul>                                                                                                    |  |
| <ul> <li>di servizi readicio competenze digitati di cui all'articolo 7 dei decreto<br/>ministeriale 18 agosto 2020</li> <li>k. non ha beneficiato di un importo complessivo di aluti concessi ai sensi del<br/>regolamento de minimis che unito al contributo richiesto determini il<br/>superamento del massimale di cui all'articolo 3 paragrafo 2 del<br/>regolamento de minimis</li> </ul>                                                                                                    |  |

Figura 12 – Sezione Dichiarazioni

Nel caso in cui, l'utente sta presentando domanda per una rete di impresa devono essere inseriti i dati

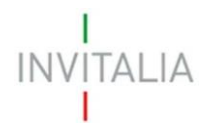

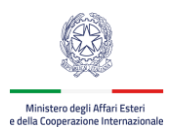

relativi alle imprese che compongono la rete.

#### 3.4. Sezione – Dati Progetto

La sezione Progetto contiene i dati del progetto che devono essere inseriti:

- Titolo progetto
- Importo del progetto (maggiore o uguale a 30.000 €)
- Data di inizio prevista del progetto
- Data di fine prevista del progetto

| Dati Progetto                                                         |    |                                    |  |
|-----------------------------------------------------------------------|----|------------------------------------|--|
| Titolo del progetto                                                   |    |                                    |  |
| Progetto di internazionalizzazione di impre                           | sa |                                    |  |
|                                                                       |    |                                    |  |
| del progetto     40000                                                |    |                                    |  |
| Importo del progetto<br>40000<br>Data di inizio prevista del progetto |    | Data di fine prevista del progetto |  |

Figura 13 – Sezione Dati Progetto

#### 3.5. Sezione – De Minimis

La sezione **De Minimis** contiene i dati e le dichiarazioni che l'impresa deve fare in base alla normativa del Regolamento De Minimis.

| <ul> <li>a. possiede i requisiti, ai sensi della raci<br/>pubblicata nella Gazzetta Ufficiale de<br/>decreto ministeriale 18 aprile 2005,<br/>n. 238 del 18 ottobre 2005, di:</li> </ul> | comandazione 2003/361/CE, del 6 maggio 2003,<br>sll'Unione europea L 124 del 20 maggio 2003, recepita con<br>pubblicato nella Gazzetta Ufficiale della Repubblica italiana |
|----------------------------------------------------------------------------------------------------|----------------------------------------------------------------------------------------------------|
| Micro impresa                                                                                                    |                                                                                                    |
| O Piccola impresa                                                                                                    |                                                                                                    |
| b. in riferimento all'appartenenza ad ur<br>Regolamento (UE) n. 1407/2013:                                                                                                    | na "impresa unica" ai sensi dell'articolo 2, paragrafo 2, del                                                                                                    |
| non presenta relazioni con altre imp                                                                                                    | rese tali da configurare l'appartenenza ad una "impresa unica";                                                                                                    |
| O presenta relazioni con le imprese in<br>l'appartenenza ad una "impresa uni                                                                                                    | dicate nel prospetto di seguito riportato tali da configurare<br>ca":                                                                                                    |
| l'esercizio finanziario inizia il                                                                                                    | e termina il                                                                                                    |
| c _ gg/ppp)/2222                                                                                                    | 🚔 ag/mm/2222                                                                                                    |

Figura 14 – Sezione De Minimis

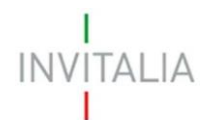

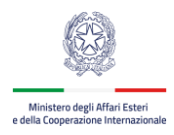

#### 3.6. Sezione – Richiesta

Nella sezione Richiesta l'utente deve indicare se richiede o meno il contributo aggiuntivo.

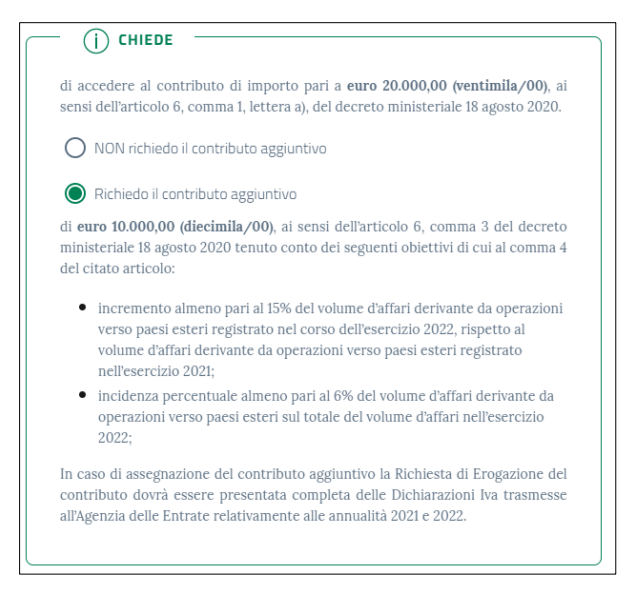

Figura 15 – Sezione Richiesta Contributo Aggiuntivo

## 4. Salvataggio dati e download modulo di domanda

Una volta compilati i campi della domanda è possibile salvare in bozza la domanda attraverso il tasto Salva in bozza. Invece, se si vuole concludere la compilazione, cliccare sul tasto Predisponi e genera il pdf da firmare.

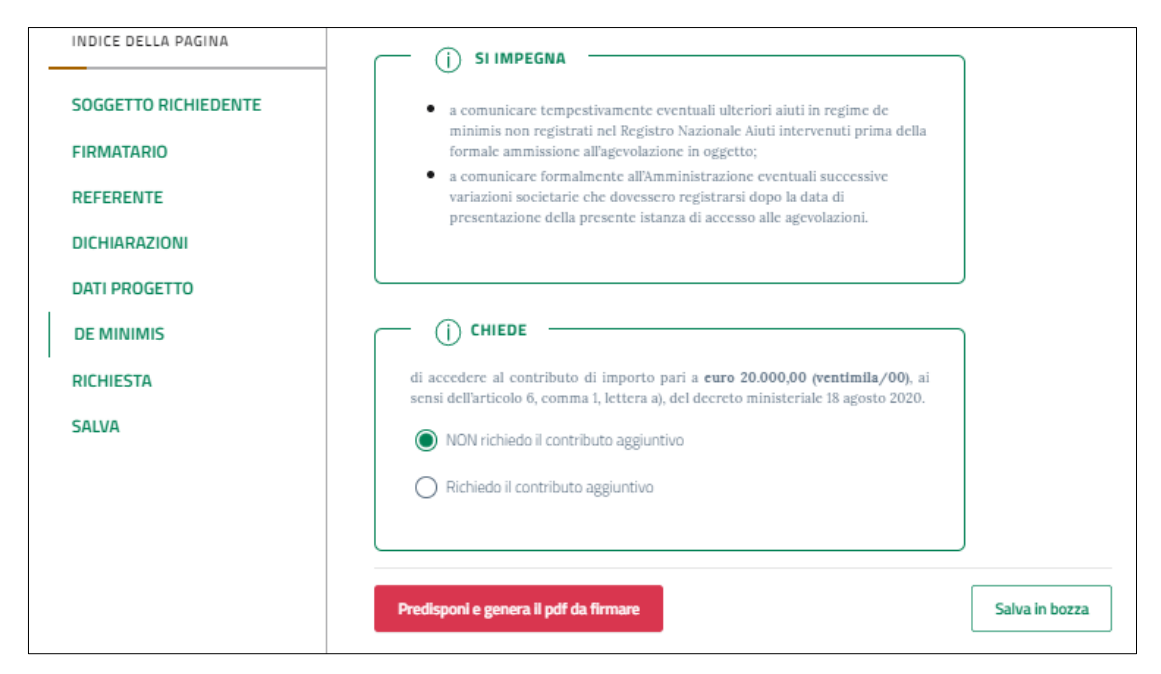

Figura 16 – Salvataggio dati

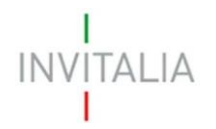

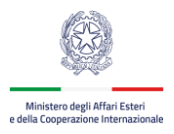

In questo momento vengono fatti alcuni controlli di validità sui dati inseriti, se i controlli vengono superati con successo la domanda viene predisposta e viene visualizzato il riepilogo della domanda. È possibile a questo punto scaricare il Modulo di domanda in formato PDF da firmare digitalmente cliccando sul tasto **Scarica il pdf della Domanda**.

| Voucher Internazionalizzazione / Dettaglio<br>← Torna indietro | •                                                       |
|----------------------------------------------------------------|---------------------------------------------------------|
| V-INT3_00000489                                                | Scarica II pdf della Domanda                            |
| Titolo del progetto                                            |                                                         |
| Progetto di internazionalizzazione di impresa                  |                                                         |
| Denominazione                                                  |                                                         |
| And the second second                                          |                                                         |
| Codice Fiscale                                                 | Partita Iva                                             |
| Carica I                                                       | a domanda firmata e genera il codice di predisposizione |
|                                                                | Annulla la domanda                                      |

Figura 17 – Download modulo di domanda

È consigliabile salvare sul proprio pc tale modulo per poterlo successivamente firmare (in caso di problemi nella visualizzazione, utilizzare il tasto destro del mouse, salva oggetto con nome o analogo).

# 5. Firma e caricamento domanda

Il modulo di domanda deve essere firmato digitalmente (p7m), utilizzando la firma digitale dell'utente che ha compilato la domanda (può essere solo il rappresentante legale) e assicurandosi di non modificare e di non aprire il file prima di firmarlo.

Dopo aver firmato il modulo è necessario caricare in piattaforma tutta la documentazione attraverso il tasto **Carica la domanda firmata e genera il codice di predisposizione.** 

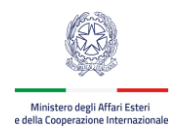

| Voucher Internazionalizzazione ∕ Dettaglio<br>← Torna indietro |                                                     |
|----------------------------------------------------------------|-----------------------------------------------------|
| V-INT3_00000489                                                | Scarica il pdf della Domanda                        |
| Titolo del progetto                                            |                                                     |
| Progetto di internazionalizzazione di impresa                  |                                                     |
| Denominazione                                                  |                                                     |
| ADDRESS TAXABLE CAL                                            |                                                     |
| Codice Fiscale                                                 | Partita Iva                                         |
| Rectioners.                                                    | 1000000000                                          |
| Carica la dor                                                  | manda firmata e genera il codice di predisposizione |
|                                                                |                                                     |

ALIA

Figura 18 – Upload modulo di domanda firmato .p7m

| Acquisizione documentazione                                                                                                    | ×                      |
|----------------------------------------------------------------------------------------------------|------------------------|
|                                                                                                    |                        |
| Nel caso sia presente già una domanda in stato Acquisita questa verrà annullata automaticamente.                                                                                                    |                        |
| Per completare l'acquisizione è necessario caricare il modulo di domanda firmato digitalmente e l'allegato 4 (Proge<br>internazionalizzazione). Alla fine del processo di acquisizione verrà rilasciato il Codice Predisposizione da utilizzare<br>successiva per trasmettere la Domanda. | etto di<br>in una fase |
| Modulo di domanda firmato digitalmente (.p7m)*                                                                                                    |                        |
| Scegli file Nessun file selezionato                                                                                                    |                        |
| Allegato 4 - Progetto di internazionalizzazione (.pdf)*                                                                                                    |                        |
| Scegli file Nessun file selezionato                                                                                                    |                        |
|                                                                                                    |                        |
| * dimensione massima 30MB                                                                                                    |                        |
| Torna Indietro                                                                                                    | Procedi                |

Figura 19 – Caricamento documentazione

In fase di caricamento della documentazione vengono effettuati i seguenti controlli sul file .p7m della domanda:

- Il modulo di domanda deve essere firmato digitalmente dal Firmatario della domanda ovvero dal Rappresentante Legale
- Il modulo di domanda firmato digitalmente ricaricato deve corrispondere a quello scaricato in precedenza

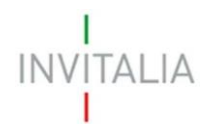

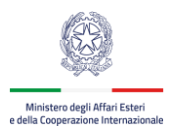

La domanda risulta acquisita e correttamente presentata solo dopo la conferma che viene data in piattaforma.

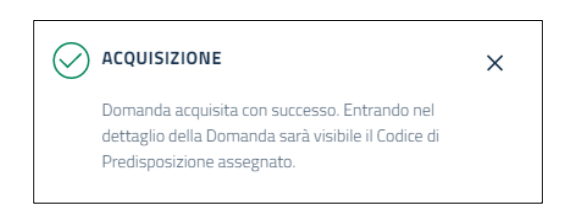

Figura 20 – Messaggio di avvenuta acquisizione

Da questo momento è visibile in piattaforma il **Codice di Predisposizione**, necessario per la successiva fase di trasmissione della domanda (a partire dal 25 marzo 2021).

Il codice è presente anche nella Ricevuta di Acquisizione presente nella sezione Documenti in Evidenza.

|                                                                                                    | Scarica il pdf della Domanda |
|----------------------------------------------------------------------------------------------------|------------------------------|
| itolo del progetto                                                                                                    |                              |
| ogetto di internazionalizzazione di impresa                                                                                                    |                              |
| odice Predisposizione :                                                                                                    | fEInx30d60U=                 |
| Inominazione                                                                                                    |                              |
| dice Facule                                                                                                    | Partita Iva                  |
|                                                                                                    |                              |
|                                                                                                    |                              |
| Ocumenti in Evidenza<br>V-INT3_00000341_637503825034483268_Domanda.pdf (123012 kb)<br>Modulo Domanda Pdf                                                                                                    | >                            |
| OCUMENTI IN EVIDENZA<br>V-INT3_00000341_637503825034483268_Domanda.pdf (123012 kb)<br>Modulo Domanda Pdf<br>V-INT3_00000341_637504080592035711_RicevutaAcquisizione.pdf (77<br>Ricevuta di acquisizione                                                                                                    | ><br>7200 kb)                |
| OCUMENTI IN EVIDENZA<br>V-INT3_00000341_637503825034483268_Domanda.pdf (123012 kb)<br>Modulo Domanda Pdf<br>V-INT3_00000341_637504080592035711_RicevutaAcquisizione.pdf (77<br>Ricevuta di acquisizione<br>Progetto Tecnico.pdf (25695 kb)<br>Allegato n. 4 - Progetto di Internationalizzazione do scalizzare                                                                                                    | 7200 kb)                     |
| OCUMENTI IN EVIDENZA<br>V-INT3_00000341_637503825034483268_Domanda.pdf (123012 kb)<br>Modulo Dismanda Pdf<br>V-INT3_00000341_637504080592035711_RicevutaAcquisizione.pdf (77<br>Ricevuta di acquisizione<br>Progetto Tecnico.pdf (25695 kb)<br>Allegato n. 4 - Progetto di Internazionalizzazione do realizzare<br>V-INT3_0000341_637503825034483268_Domanda.pdf.p7m (190491<br>Modulo Domanda Firmata                                           | ><br>7200 kb)<br>><br>kb)    |
| OCUMENTI IN EVIDENZA<br>V-INT3_00000341_637503825034483268_Domanda.pdf (123012 kb)<br>Medule Demanda Pdf<br>V-INT3_00000341_637504080592035711_RicevutaAcqusizione.pdf (77<br>Ricevuta di acquitatione<br>Progetto Tecnico.pdf (25695 kb)<br>Allegato n. 4 - Pregetto di Internationalizzazione da malizzare<br>V-INT3_00000341_637503825034483268_Domanda.pdf.p7m (190491<br>Modulo Demanda Pirmata<br>Ita predisposizione: 03/03/2021 15:35:03 | ><br>7200 kb)<br>><br>kb)    |

Figura 21 – Codice di predisposizione

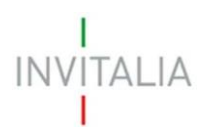

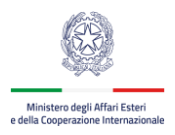

# 6. Trasmissione domanda

A partire **dalle ore 10:00 del 25 marzo 2021** sarà possibile trasmettere la domanda collegandosi al seguente link <u>hiips://padigitale.invitalia.it/TrasmissioneDomanda</u> e inserendo il Codice Progetto e il Codice Predisposizione ottenuti in precedenza.

| rogetto                      |
|------------------------------|
| Scarica il pdf della Domanda |
|                              |
|                              |
|                              |
|                              |
| Partita Iva                  |
|                              |

Figura 22 – Codici da utilizzare per trasmissione

È possibile trasmettere la domanda, con esclusione dei giorni festivi e prefestivi, dal 25 marzo 2021 al 15 aprile 2021, dalle ore 10:00 alle ore 17:00.

| INVITALIA Invitalia PA Digitale<br>Accoglienza misure agevolative PA - Are<br>Area riservata Manuale Utente                                                                 | a Risevata                                                                                                    |
|----------------------------------------------------------------------------------------------------|----------------------------------------------------------------------------------------------------|
| <b>Trasmissione Domanda</b><br>A partire <b>dal 25 marzo fino al 15 aprile 2021, dalle ore 10.00 al</b><br>trasmissione della domanda inserendo il Codice Progetto e il Cod | l <b>le ore 17.00</b> , con esclusione dei giorni festivi e prefestivi, sarà possibile procedere con la<br>dice Predisposizione relativi alla domanda presentata. |
| Codice Progetto                                                                                                    | Codice Predisposizione                                                                                                    |
| Inserire il codice del progetto nel formato V-INT3_00000000                                                                                                    | Inserire Il codice predisposizione rilasciato in fase di acquisizione Domanda                                                                                     |
|                                                                                                    |                                                                                                    |

Figura 23 – Pagina pubblica di trasmissione

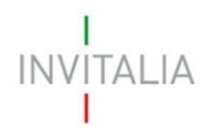

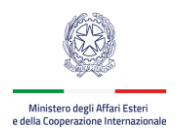

Per trasmettere la domanda è necessario:

- Inserire il codice progetto (codice da 15 cifre, es. V-INT3\_######## )
- Inserire il codice predisposizione (codice da 12 cifre, es. fE##68###= )
- Cliccare sul pulsante Trasmetti

| S Log                               |  |
|-------------------------------------|--|
|                                     |  |
|                                     |  |
| :on codice progetto : è stata trasm |  |
|                                     |  |
| overà a breve la ricevuta di        |  |
|                                     |  |

Figura 24 – Messaggio di avvenuta trasmissione

Verificare il corretto esito della trasmissione, il sistema al termine del processo restituisce un messaggio di conferma e nella sezione **Documenti in evidenza** del dettaglio domanda sarà possibile scaricare la ricevuta di trasmissione in .pdf.

| V-INT3_00000491_637508379778312906_Domanda.pdf (kb)<br>Modulo Damanda Pef                                       | > |
|----------------------------------------------------------------------------------------------------|---|
| V-INT3_00000491_637508380307162158_RicevutaAcqusizione.pdf ( kb)<br>Rezvota d'acquisitione                      | > |
| VINT3_Manuale_Accoglienza.pdf (1184275 kb)<br>Allegato n. 4. ~ Projetto di internazionalizzazione da realizzare | > |
| VINT3_Manuale_Accoglienza.pdf (1184275 kb)<br>Modulo Domanda Firmata                                            | > |
| V-INT3_00000491_637508380307162158_RicevutaTrasmissione.pdf ( kb)<br>Ricevuta di trasmissione                   | > |
| ta predisposizione: 08/03/2021 22:06:07                                                                         |   |

Figura 24 – Ricevuta trasmissione

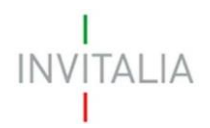

5.

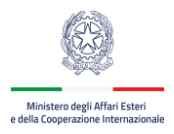

# ODOMANDE E APPROFONDIMENTI

1. Posso interrompere la compilazione e recuperare la domanda in un secondo momento?

Sì, in fase di presentazione domanda cliccare su **Salva in Bozza** per salvare i dati inseriti. Successivamente, per recuperare una domanda in compilazione salvata, accedere all'area **Consultazione** e cliccare su **Bozze**. Selezionare la domanda per cui si intende continuare la compilazione e cliccare sul tasto **Riprendi compilazione**.

|             | Le mie pratiche | Bozze               | ai i                  |
|-------------|-----------------|---------------------|-----------------------|
| Richiedente | Firmatario      | Creata il           |                       |
|             |                 | 03/03/2021 14:44:53 | Riprendi compilazione |

#### 2. Posso modificare la domanda in compilazione?

Sì, è possibile modificare quasi tutti i dati della domanda (tranne quelli relativi al Soggetto Richiedente e Firmatario), una volta inseriti i dati corretti cliccare sul tasto **Salva in bozza**.

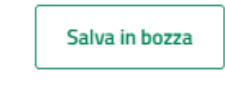

#### 3. Posso iniziare la presentazione di una nuova domanda annullando la bozza già creata?

Sì, è possibile presentare una nuova domanda accedendo al menu **Domanda → Presentazione** e cliccando sul tasto

|   | Ir                                                                        | nizia nuova compilazione                                               |
|---|---------------------------------------------------------------------------|------------------------------------------------------------------------|
| ! | Attenzione!<br>E' presente già una Domanda in con<br>verranno sostituiti. | npilazione. Scegliendo di proseguire al momento del salvataggio i dati |
|   | Riprendi compilazione bozza                                               | Nuova Compilazione                                                     |

#### 4. Posso annullare una domanda predisposta o acquisita?

Sì, in qualunque momento è possibile annullare una domanda predisposta o acquisita cliccando sul tasto **Annulla** la domanda e a conferma dell'operazione viene generata una ricevuta di annullamento domanda.

| Annulla la domanda                                                                                                    |
|----------------------------------------------------------------------------------------------------|
|                                                                                                    |
| Posso avere due domande per la stessa impresa?                                                                                                    |
| No, per ogni impresa è possibile presentare solamente una sola domanda. La piattaforma effettua il seguente controllo: per ogni impresa ci può essere una sola domanda in stato Acquisita, se l'operatore predispone una nuova domanda nel momento di acquisirla verrà automaticamente annullata la domanda precedente e verrà acquisita quella nuova. |
| Acquisizione documentazione                                                                                                    |
|                                                                                                    |

| Nel caso | sia presente già una domanda in stato Acquisita questa verrà annu | lata |
|----------|-------------------------------------------------------------------|------|
| automat  | icamente.                                                         |      |